## Vejledning til webprint

Gå ind på din Lectio forside og klik på "Link til webprint"

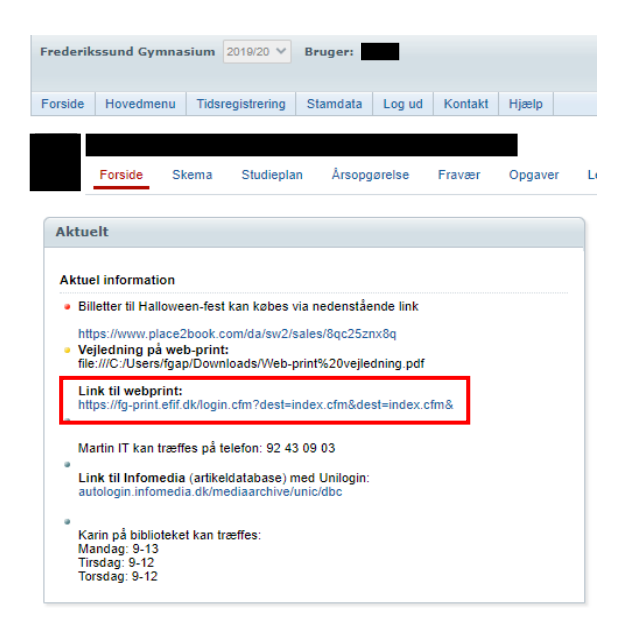

Log ind med dit EFIF-login (FG-brugernavn - fgabcde) + kode

| GYMNASIUM                                                                                                    | := #3    |
|----------------------------------------------------------------------------------------------------|----------|
| For at logge ind, skriv dit brugernavn og password nedenfor.<br>Brugernavn:<br>Password:<br>Log Ind                                                      |          |
| EveryonePrint 4.2.6/103 © 2003-2019 EveryonePrint A/S<br>All tages, brand and product marks may be regatimed trademarks of balances and bar banday ackno | wledged. |

## Klik på "Vælg fil"

|               | ID<br><b>M</b>         |                                                                       |                                                                                       |                                         |                                       | Log Ud 🚦 🚟                 |
|---------------|------------------------|-----------------------------------------------------------------------|---------------------------------------------------------------------------------------|-----------------------------------------|---------------------------------------|----------------------------|
|               | Mine Printjob          | Web Print                                                             | Driver Print                                                                          | Email Print                             | Mine Printere                         |                            |
| Mine Printjob |                        |                                                                       |                                                                                       |                                         |                                       | nuværende balance: kr 0,00 |
|               | Upload Do              | NUMENT T<br>er er ikke valgt<br>kumenter inkluder<br>BMP, TXT. For an | <b>il Print</b><br>nogen fil<br>er Microsoft Office, G<br>dre formater, brug <b>D</b> | penOffice, PDF,                         | Næste »                               | ,                          |
| Dato/Tid      | Dokumentnavn           |                                                                       |                                                                                       | Sider                                   | Status                                | opdater 🗹                  |
| All logos, I  | prand and product name | EveryonePrint 4<br>s may be registere                                 | .2.6/103 © 2003<br>d trademarks or trad                                               | -2019 Everyonel<br>emarks of their resp | Print A/S<br>ective holders and are h | ereby acknowledged.        |

Vælg det dokument, der skal printes

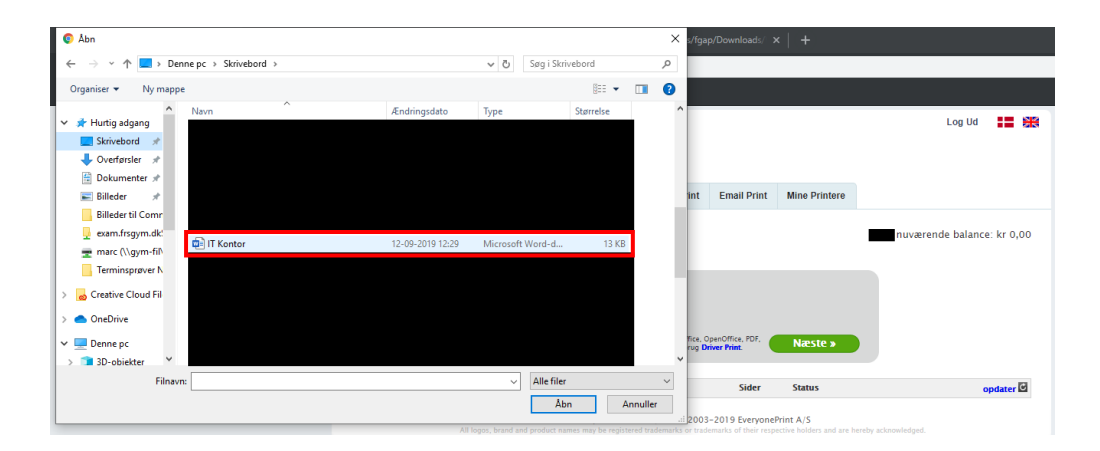

Klik på "Næste" og vent et øjeblik

|               | 1D<br>M                                                                    |                                                                   |                                                                  |                                         |                                       | Log Ud               | <b>::</b> * |
|---------------|----------------------------------------------------------------------------|-------------------------------------------------------------------|------------------------------------------------------------------|-----------------------------------------|---------------------------------------|----------------------|-------------|
|               | Mine Printjob                                                              | Web Print                                                         | Driver Print                                                     | Email Print                             | Mine Printere                         |                      |             |
| Mine Printjob |                                                                            |                                                                   |                                                                  |                                         |                                       | nuværende balance    | :: kr 0,00  |
|               | Upload Dok<br>Vælg fil IT K<br>Understøttede doku<br>JPG, GIF, PNG, TIF, B | Kument Ti<br>Kontor.docx<br>Imenter inkluder<br>SMP, TXT. For and | l Print<br>er Microsoft Office, O<br>fre formater, brug <b>D</b> | penOffice, PDF,                         | Næste »                               |                      |             |
| Dato/Tid      | Dokumentnavn                                                               |                                                                   |                                                                  | Sider                                   | Status                                | o                    | pdater 🖸    |
| All logos,    | Ev<br>brand and product names                                              | veryonePrint 4<br>may be registere                                | .2.6/103 © 2003<br>d trademarks or trade                         | -2019 Everyonel<br>emarks of their resp | Print A/S<br>active holders and are h | sereby acknowledged. |             |

Vælg den printer du ønsker at printe fra "fg-studiecent-pm eller fg-studiecent2-pm"

| GYMN               | rikssun<br><b>NASIUI</b>                                              | D<br>Mine Printjob                                                                              | Web Print                                                   | Driver Print                                                | Email Print                             | Mine Printere                         |                      | Log Ua      |         |
|--------------------|-----------------------------------------------------------------------|-------------------------------------------------------------------------------------------------|-------------------------------------------------------------|-------------------------------------------------------------|-----------------------------------------|---------------------------------------|----------------------|-------------|---------|
| Mine Prin          | itjob                                                                 |                                                                                                 |                                                             |                                                             |                                         |                                       | nuværen              | de balance: | kr 0,00 |
| Dit print job er b | levet tilføje                                                         | t. Det vil blive b                                                                              | ehandlet aut                                                | omatisk om e                                                | t øjeblik.                              |                                       |                      |             |         |
|                    |                                                                       | Vælg fil De<br>Understattede do<br>JPG, GIF, PNG, TIF                                           | er er ikke valgt<br>kumenter inkluder<br>, BMP, TXT. For an | nogen fil<br>er Microsoft Office, C<br>dre formater, brug D | penOffice, PDF,<br>river Print.         | Næste »                               |                      |             |         |
| Dato/Tid           | Dokume                                                                | ntnavn                                                                                          |                                                             |                                                             | Side                                    | er Status                             |                      | ор          | dater 🖸 |
| )1-11-19 08:21     | IT Konto<br>For at p<br>fg-ir-ko<br>fg-ir-ko<br>fg-ir-ko<br>fg-ir-pri | r.docx<br>printe dette job, væl<br>pifarve-prn ▼ Av<br>pifarve-prn<br>pisort-prn<br>inter-B-prn | lg en printer ne<br>ranceret                                | denfor:                                                     | 1                                       | Afvente                               | er frigivelse        |             |         |
|                    | fg-ir-ko<br>fg-ir-pri                                                 | pison-pm<br>inter-B-pm<br>cont-pm                                                               | EveryonePrint 4<br>s may be registere                       | .2.6/103 © 2003<br>d trademarks or trad                     | -2019 Everyonel<br>emarks of their resp | Print A/S<br>ective holders and are I | hereby acknowledged. |             |         |

Hvis du har brug for at ændre på printindstillinger, skal du sætte flueben i "Avanceret" så vil denne menu komme frem

|                            | Mine Printjob                                                                                                    | Web Print                                                                                                    | Driver Print                                                                           | Email Print                           | Mine Printe            | re                                   |                    |
|----------------------------|----------------------------------------------------------------------------------------------------|----------------------------------------------------------------------------------------------------|----------------------------------------------------------------------------------------|---------------------------------------|------------------------|--------------------------------------|--------------------|
| Mine Prin                  | tjob                                                                                                    |                                                                                                    |                                                                                        |                                       |                        | nuvære                               | ende balance: kr 0 |
| Dit print job er b         | levet tilføjet. Det vil blive l                                                                                                    | oehandlet aut                                                                                                    | omatisk om et                                                                          | øjeblik.                              |                        |                                      |                    |
|                            | Understøttede di<br>JPG, GIF, PNG, TI                                                                                                    | skumenter inkludere<br>F, BMP, TXT. For and                                                                          | er Microsoft Office, O<br>fre formater, brug <b>Dr</b>                                 | penOffice, PDF,<br>iver Print.        | Næste »                |                                      |                    |
| Dato/Tid                   | Understøttede di<br>JPG, GIF, PNG, TI                                                                                                    | okumenter inkludere<br>F, BMP, TXT. For and                                                                          | ar Microsoft Office, O<br>fre formater, brug <mark>Dr</mark>                           | penOffice, PDF,<br>iver Print.        | Næste »                | atus                                 |                    |
| Dato/Tid<br>01-11-19 08:21 | Understattede di<br>JPG, GIF, PNG, TI<br>Dokumentnavn<br>IT Kontor.docx                                                                                                    | okumenter inkludere<br>F, BMP, TXT. For and                                                                          | ar Microsoft Offica, O<br>dre formater, brug <b>Dr</b>                                 | penOffice, PDF,<br>iver Print.<br>Sid | Næste »<br>er St       | atus<br>iventer frigivelse           | opdater            |
| Dato/Tid<br>01-11-19 08:21 | Understottade di<br>JPG, GIF, PNG, TI<br>Dokumentnavn<br>IT Kontor.docx<br>For at printe dette job, va                                                                                                    | okumenter inkludere<br>F, BMP, TXT. For and<br>elg en printer ner                                                    | er Microsoft Office, O<br>fre formater, brug <b>Dr</b><br>denfor:                      | penOffice, PDF,<br>iver Print.<br>Sid | Næste »<br>er St<br>Af | atus<br>iventer frigivelse           | opdater            |
| Dato/Tid<br>01-11-19 08:21 | Understatteds d<br>JPC, GP, PNC, TI<br>Dokumentnavn<br>IT Kontor. docx<br>For at printe dette job, va<br>Sp-studeent-prn                                                                                                    | okumenter inkluder<br>F, BMP, TXT. For and<br>elg en printer ner<br>vanceret                                         | er Microsoft Office, O<br>fre formater, brug <b>Dr</b><br>denfor:                      | panOffica, PDF,<br>iver Print.<br>Sid | Næste »<br>er St<br>Af | atus<br>venter frigivelse<br>Print > | opdater            |
| Dato/Tid<br>01-11-19 08:21 | Understærsde di<br>JPC, GIP, PNC, TI<br>Dokumentnavn<br>IT Kontor, docx<br>For at printe dette job, væ<br>Sp-studeent printe dette job, væ<br>Antal kopier 1                                                                                                    | okumenter inkludere<br>F, BMP, TXT. For and<br>elg en printer ner<br>vanceret                                        | ar Microsoft Office, O<br>ire formater, brug <b>Dr</b><br>denfor:                      | penOffice, PDF,<br>wer Print.<br>Sid  | Næste »<br>er St<br>Al | atus<br>Venter frigivelse<br>Print > | opdater            |
| Dato/Tid<br>01-11-19 08:21 | Dobumenta da<br>presenta da<br>Dobumenta desta polo da<br>presenta da<br>presenta da<br>pre | skumenter inkludere<br>F, BMP, TXT. For and<br>elg en printer ner<br>vanceret<br>II 1 1<br>cer kun hvls prin<br>Dig) | er Microsoft Office, O<br>fre formster, brug <b>Dr</b><br>denfor:<br>teren supporterei | penOffice, PDF, ver Print.            | Næste »<br>er St<br>Af | atus<br>venter frigivelse<br>Print > | opdater            |